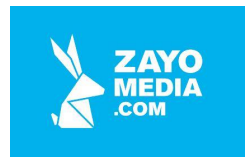

# Centrum Jazykov s.r.o.

Dokumentácia webstránky centrumjazykov.sk

### KLIENT

PROJEKT

Vytvorenie webstránky a návrhu

reklamných kampaní

pre centrumjazykov.sk

VERZIA

Centrum Jazykov s.r.o. Cukrová 14 813 39 Bratislava 1.0

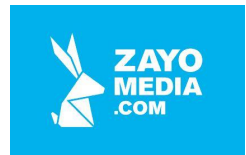

### Obsah

| Obsah                        | 2  |
|------------------------------|----|
| Základný popis webstránky    | 3  |
| Spoločné prvky podstránok    | 4  |
| "Slajder" na úvodnej stránke | 5  |
| Ponúkané služby a referencie | 6  |
| Sekcia Preklady              | 7  |
| Sekcia Tlmočenie             | 10 |
| Formuláre na cenové ponuky   | 11 |
| Sekcia Kurzy                 | 13 |
| Online testovanie            | 15 |
| Sekcia O nás                 | 17 |
| Nastavenia aplikácie         | 18 |

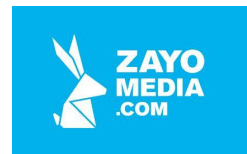

## Základný popis webstránky

Vytvorenie webstránky s kompletnou administráciou, online testovacím systémom a možnosťou online objednania prekladateľských, tlmočníckych služieb a online kurzov. Webstránka je plne responzívna a optimalizovaná na desktopové zariadenia, ale aj na mobilné zariadenia s dôrazom na UX/UI a SEO.

Obsahovať bude aktuálne informácie o ponúkaných službách.

Ukážka úvodnej stránky: <u>https://www.centrumjazykov.sk/</u>

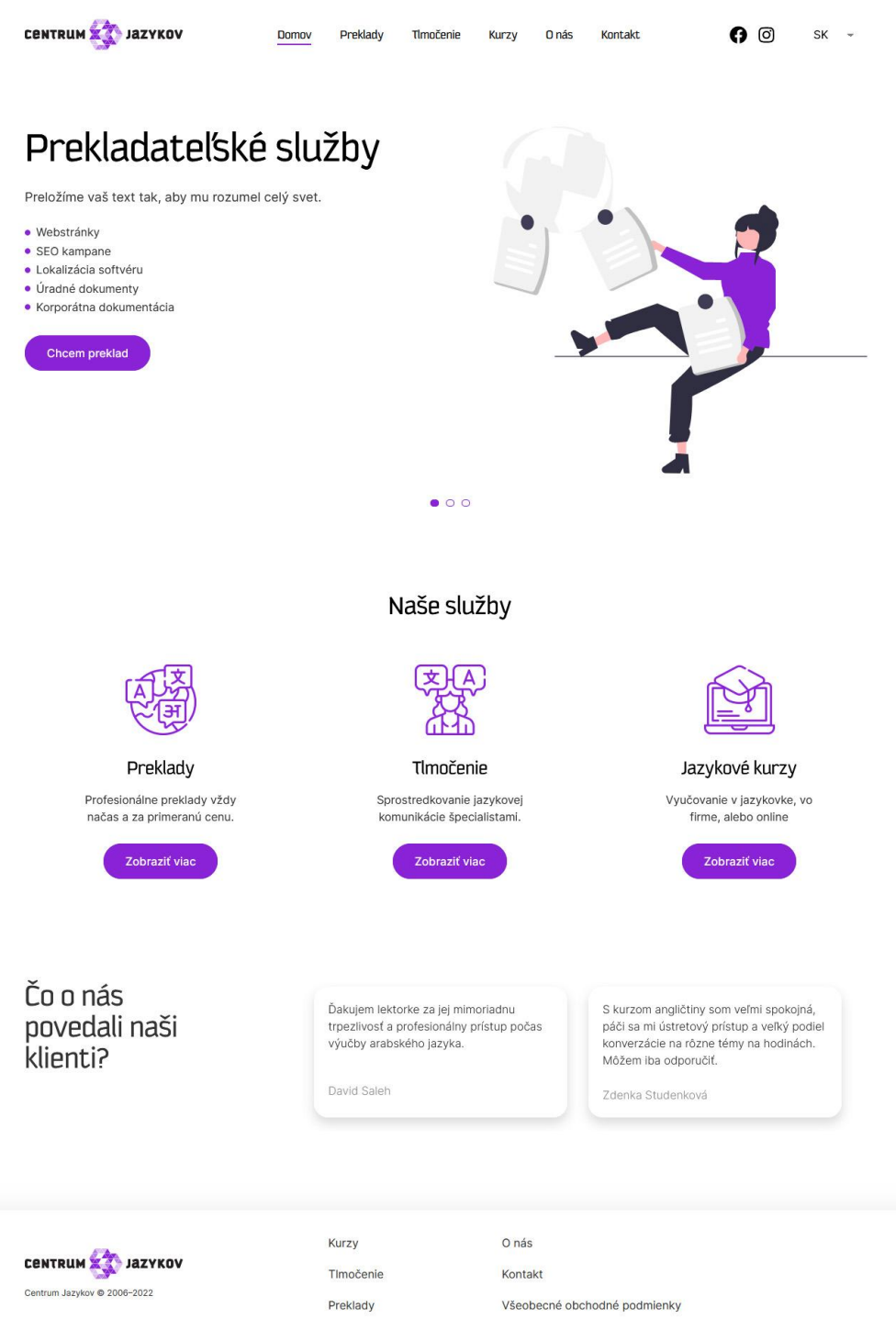

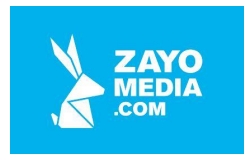

# Spoločné prvky podstránok

Na každej podstránke, či je to úvodná (hlavná) alebo podstránka kontakt, preklady a pod. sú tzv. spoločné prvky podstránok. Ide o tzv. header (hlavičku webstránky)

| CENTRUM 🕸 JAZYKOV           | Domov | Preklady | Tlmočenie | Kurzy | 0 nás   | Kontakt     | 0           | SK -   | ٣ |
|-----------------------------|-------|----------|-----------|-------|---------|-------------|-------------|--------|---|
| a footer (pätu webstránky)  |       |          |           |       |         |             |             |        |   |
| CENTRUM 🙀 JAZYKOV           |       |          | Kurzy     |       |         | O nás       |             |        |   |
|                             |       |          | TImočenie |       | Kontakt |             |             |        |   |
| Centrum Jazykov © 2006–2022 |       |          | Preklady  |       |         | Všeobecné o | bchodné pod | mienky |   |

Obidve tieto sekcie sú plne administrovateľné, t.j. správca systému si môže meniť ich obsah.

V headeri sa nachádza aktuálne logo prevádzkovateľa, v prípade rebrandingu spoločnosti je jednuchá možnosť zmeny, rovnako tak položiek hlavného menu a samotného prekliku na sociálne siete.

Rovnakú možnosť má správca aj vo footeri

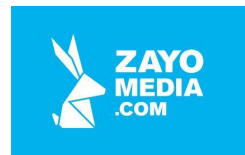

# "Slajder" na úvodnej stránke

Na úvodnej stránke hneď pod logom a horným menu je marketingová časť s viacerými bannermi, ktoré sa navzájom menia pomocou ovládania, alebo automaticky s animovaným efektom.

Ukážka "slajdera" na úvodnej stránke:

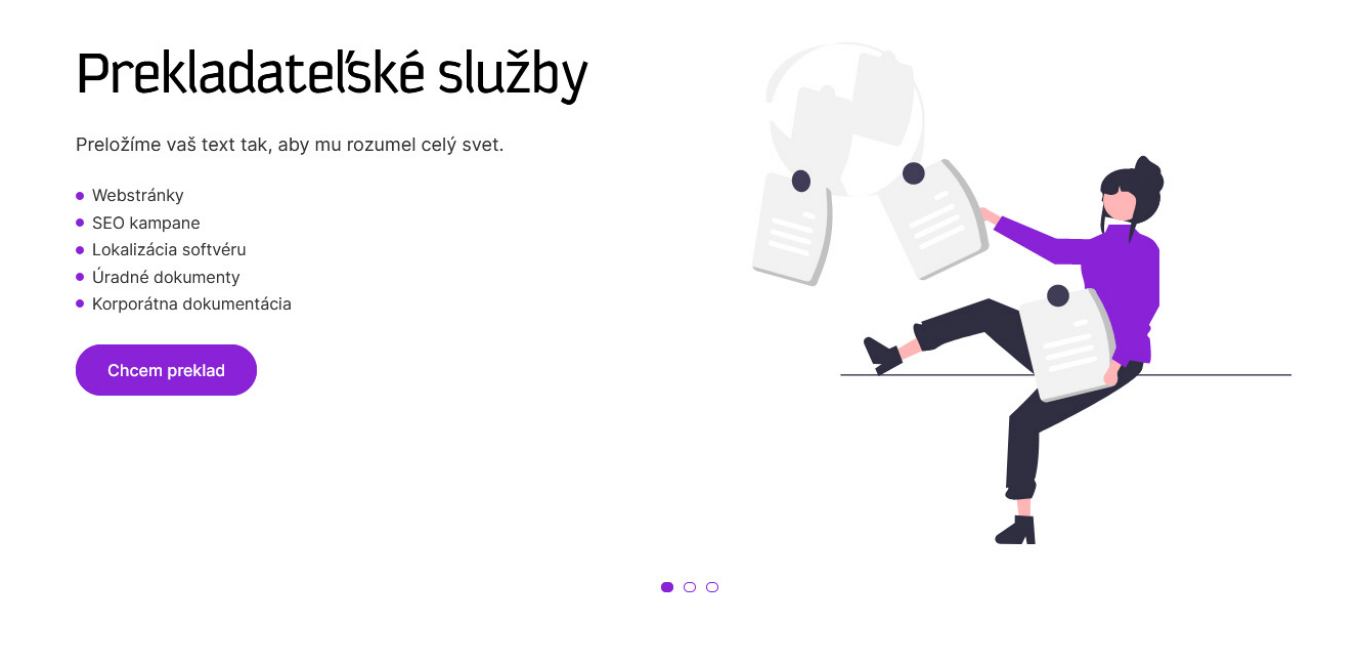

Táto sekcia má v administrácií naprogramovanú kompletnú funkčnosť na pridávanie, editovanie a mazanie jednotlivých "slajdov", pričom správca pre každý z nich nastavuje obrázok nadpis a stručný popis "slajdu" a má možnosť nastaviť klikanie každého "slajdu" zvlášť na inú podstránku, prípadne na úplne inú web stránku z internetu, napr. na <u>https://www.siea.sk/</u>

Samozrejmosťou je napísanie vlastného textu buttonu, aby každý "slajd" mohol byť výnimočný a zobrazoval požadovanú marketingovú akciu, podstránku, alebo novú službu v ponuke, o ktorej prevádzkovateľ chce, aby sa dozvedelo čo najviac návštevníkov web stránky.

Poradie meniacich sa "slajdov" môže správca určovať jednoduchým systémom drag&drop priamo v administrácii.

Rýchlosť animácie výmeny "slajdov" ako aj dĺžku zobrazenie každého z nich na obrazovke, si môže správca nastavovať tiež.

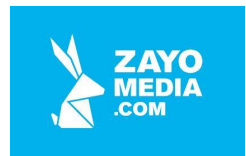

# Ponúkané služby a referencie

Na rýchle predstavenie ponúkaných služieb s ich krátkym popisom a možnosťou rozkliknutia na detailný popis a objednanie samotnej služby je na úvodnej stránke vyhradený priestor hneď pod marketingovým "slajderom". V administrácii webstránky je na túto sekciu spravená kompletná správa, t.j. prevádzkovateľ web stránky, si môže meniť ponuku služieb, rozširovať ich, meniť im ikonky, nadpisy, krátky popis a samozrejme aj button a jeho preklikavanie do jednotlivých sekcií.

Ukážka umiestnenia ponúkaných služieb na úvodnej stránke:

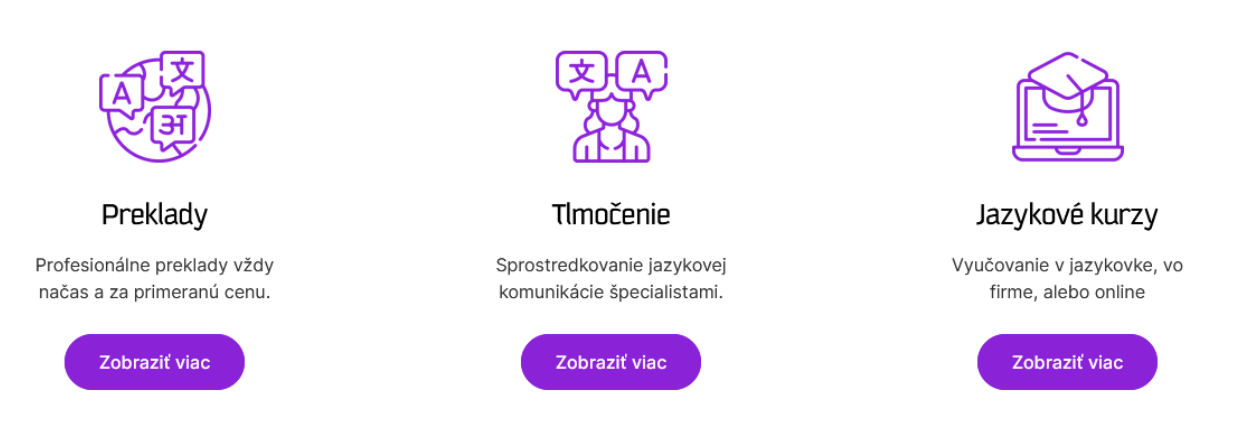

### Naše služby

Keďže v dnešnej dobe sú referencie veľmi dôležitou súčasťou marketingu ale aj samotného úspechu firmy, rozhodli sme sa ich umiestniť hneď na úvodnú stránku a poskytnúť tak návštevníkovi informácie od predchádzajúcich klientov.

V administrácii webstránky je aj na túto sekciu spravená kompletná správa, t.j. prevádzkovateľ si môže pridávať nové referencie, ktoré mu napísali klienti a aktualizovať ich v čase.

Poradie meniacich sa referencií môže správca určovať jednoduchým systémom drag&drop priamo v administrácii, rovnako aj rýchlosť animácie výmeny "slajdov" ako aj dĺžku zobrazenie každého z nich na obrazovke, si môže správca nastavovať tiež.

Ukážka referencií:

Čo o nás povedali naši klienti?

S kurzom angličtiny som veľmi spokojná, páči sa mi ústretový prístup a veľký podiel konverzácie na rôzne témy na hodinách. Môžem iba odporučiť.

Zdenka Studenková

Ďakujem lektorke za jej mimoriadnu trpezlivosť a profesionálny prístup počas výučby arabského jazyka.

David Saleh

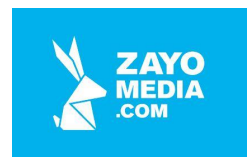

### Sekcia Preklady

Sekcia Preklady ja tzv. landing page (vstupná stránka), ktorá má návštevníka ďalej a presnejšie nasmerovať na typ služby, ktorú prevádzkovateľ ponúka a návštevník hľadá.

Je robená systémom štvorcových dlaždíc, ktoré pozostávajú z ikonky a nadpisu jednotlivej špecializácie. Správca má možnosť si tieto jednotlivé dlaždice v administračnom rozhraní jednoducho meniť, prípadne mazať, alebo aj pridávať nové.

Ukážka vetvenia sekcie Preklady na podkategórie: <u>https://www.centrumjazykov.sk/preklady/</u>

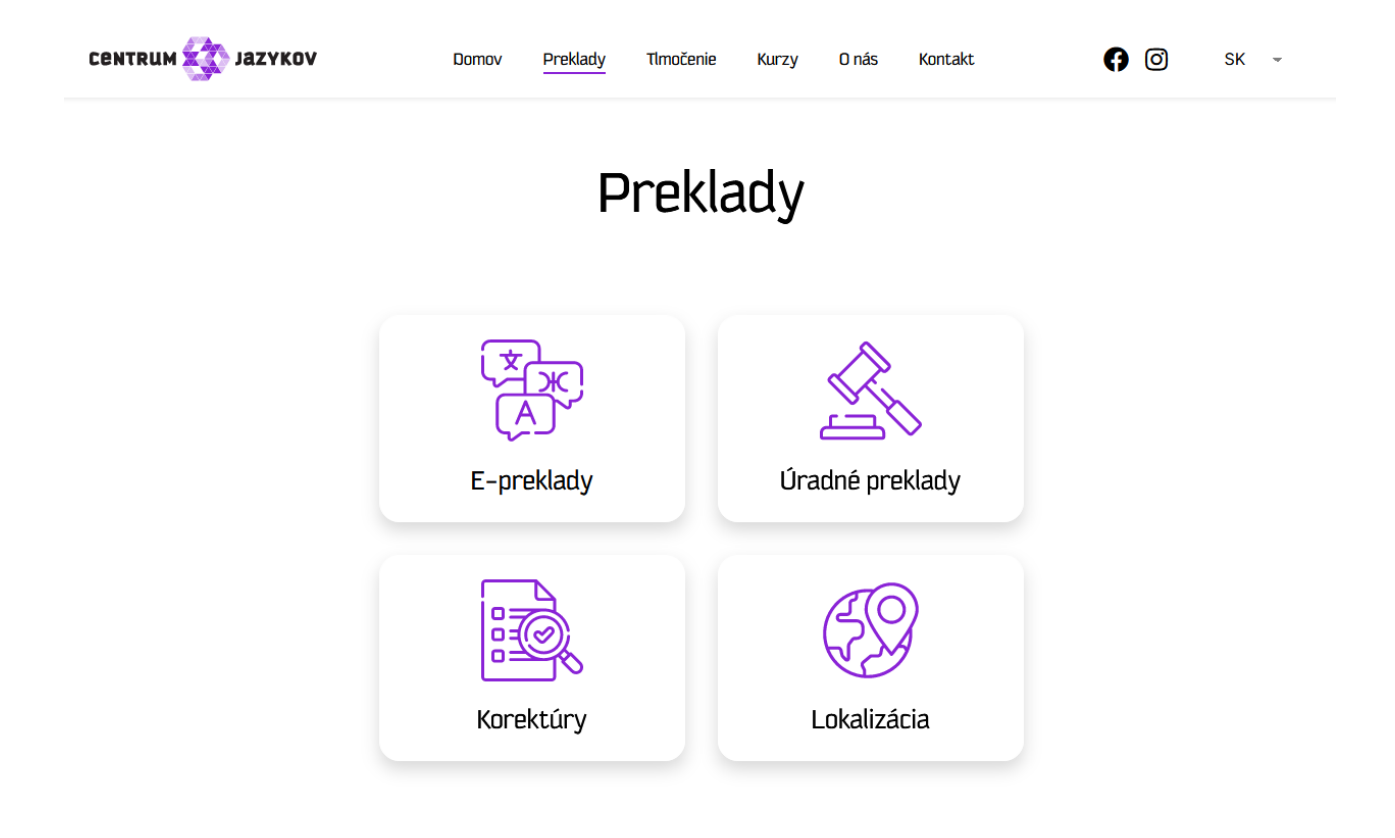

Po rozkliknutí sa zobrazia jednotlivé podstránky s presnejším popisom danej špecializácie.

Hneď na začiatku je návštevníkovi ponúknutá možnosť online objednanie danej služby, tzv. CTA prvok (call to action), ale ak má najskôr záujem zistiť viac o ponúkanej službe formou krátkych popisov s prislúchajúcimi obrázkami jednoducho scrolluje po stránke dole.

Ukážka je uvedená na ďalšej strane.

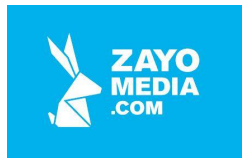

CENTRUM

Domov Preklady Tlmočenie Kurzy Onás Kontakt

() 🔘 SK 🚽

# E-preklady

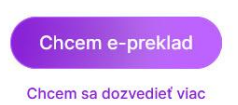

Pripravíme Vám preklad v akomkoľvek rozsahu a z akejkoľvek oblasti. Naši prekladatelia nie sú iba špičkoví lingvisti, ale rovnako aj odborníci na právo, medicínu, priemysel a iné odvetvia.

Každé zadanie pre nás predstavuje projekt, ktorý má svoj postup.

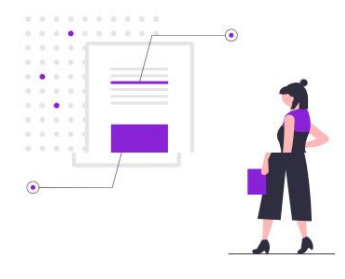

 Analýza textu
Analýzou textu vytvoríme presnú cenovú ponuku a zvolíme najlepší postup pre vaše zadanie.

### 2. Digitalizácia (OCR) a príprava na preklad

Naskenované texty vieme digitalizovať prostredníctvom optického rozpoznávania textu (OCR). Texty, ktoré sú napr. vnorené do programovacieho kódu vieme exportovať pomocou softvéru na parsing (syntaktická analýza).

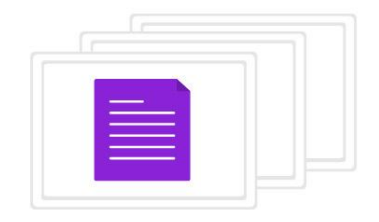

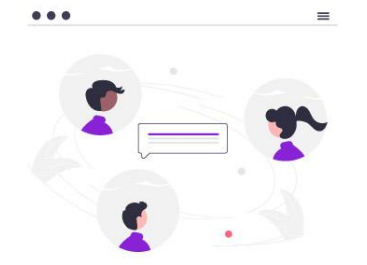

#### 3. Zadanie prekladu

Takto pripravený text projektový manažér pridelí vhodnému prekladateľovi alebo skupine prekladateľov. Pracujeme s CAT softvérom, vďaka ktorému majú naše preklady jednotnú terminológiu.

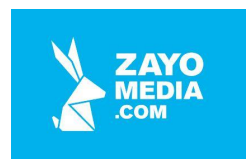

Na konci je opäť možnosť objednania danej služby cez online formulár alebo kontaktovania prevádzkovateľa, tzv. CTA prvky (call to action).

|                             | Máme kopec spoko<br>stante sa aj vy j<br>Chcem e-preklad | jných zákazníkov,<br>edným z nich!<br>Kontaktujte nás |  |
|-----------------------------|----------------------------------------------------------|-------------------------------------------------------|--|
| CENTRUM 🏠 JAZYKOV           | Kurzy                                                    | O nás                                                 |  |
| Centrum Jazykov © 2006-2022 | Preklady                                                 | Všeobecné obchodné podmienky                          |  |

Podobné CTA prvky sú aj na konci podstránok zo sekcie Tlmočenie:

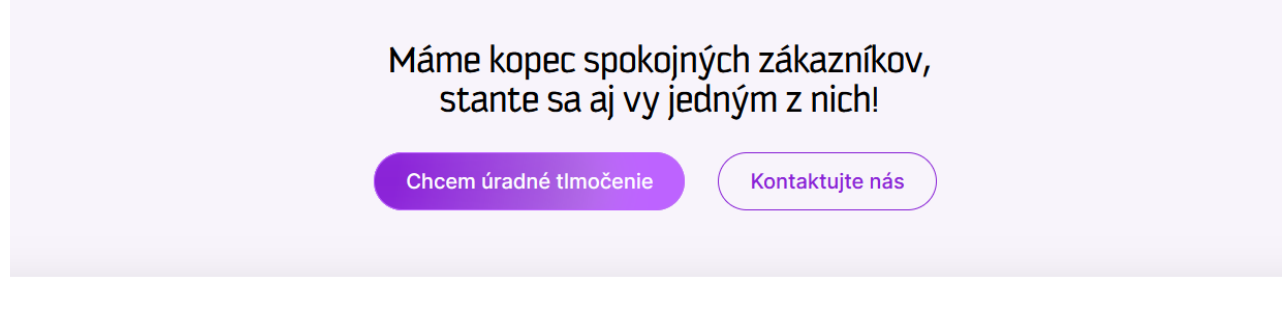

alebo aj podstránok zo sekcie Kurzy:

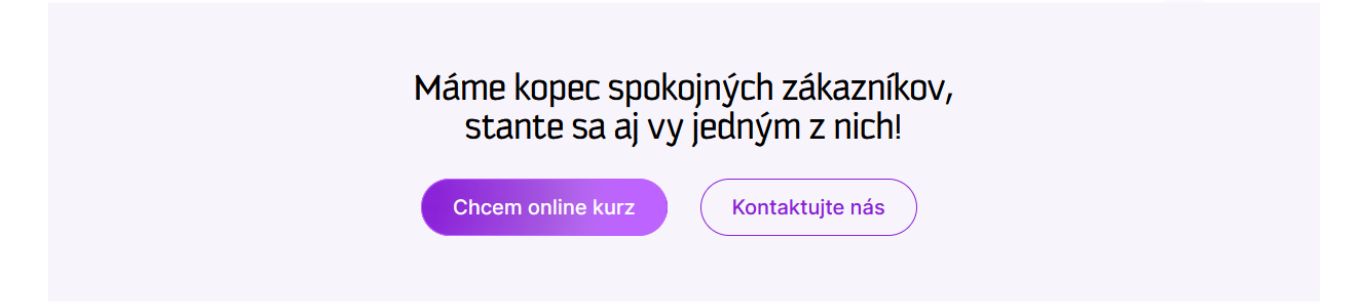

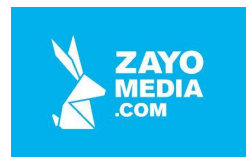

### Sekcia Tlmočenie

Sekcia Tlmočenie ja tiež rovnako ako sekcia Preklady tzv. landing page (vstupná stránka), ktorá má návštevníka ďalej a presnejšie nasmerovať na typ služby, ktorú prevádzkovateľ ponúka a návštevník hľadá.

Má spravený rovnaký tvorený zo štvorcových dlaždíc, ktoré pozostávajú z ikonky a nadpisu jednotlivej špecializácie. Správca má možnosť si tieto jednotlivé dlaždice v administračnom rozhraní jednoducho meniť, prípadne mazať, alebo aj pridávať nové.

Ukážka vetvenia sekcie Tlmočenie na podkategórie: <u>https://www.centrumjazykov.sk/tlmocenie/</u>

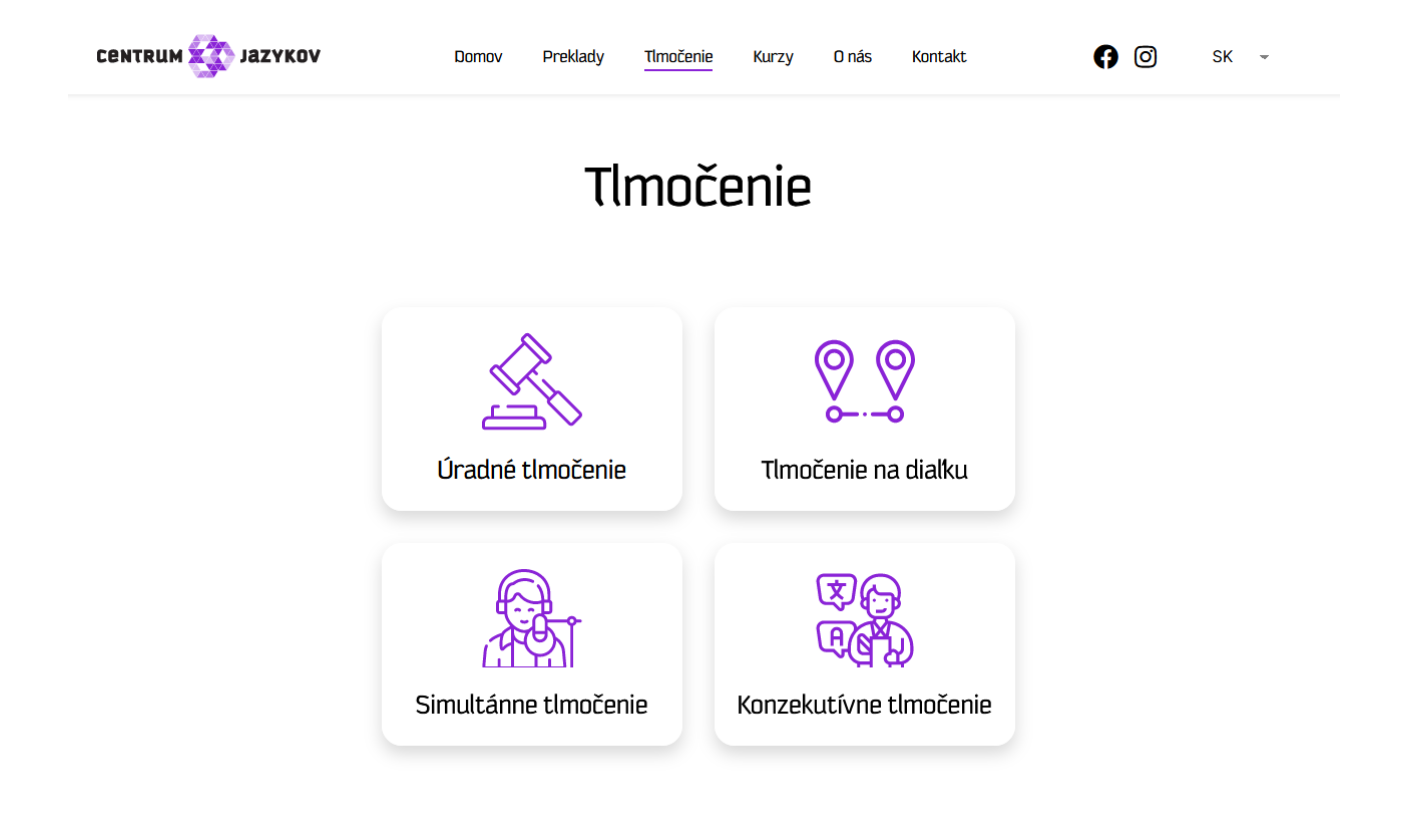

Po rozkliknutí sa zobrazia jednotlivé podstránky s presnejším popisom danej špecializácie.

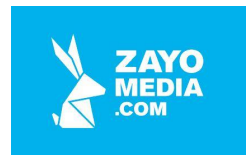

### Formuláre na cenové ponuky

Všetky tzv. CTA prvky (call to action), ktore su na jednotlivych podstrankach služieb, smerujú na online objednavkove formulare, cez ktoré si môže návštevník web stránky ponúkanú službu jednoducho objednať. Stačí zadať pár údajov, vyklikať si presné parametre danej služby, vložiť súbory, ktoré chce preložiť, vyplniť kontaktné údaje, na ktoré mu prevádzkovateľ zašle cenovú ponuku.

Ukážka 1. kroku formulára na objednanie E-prekladu: https://www.centrumjazykov.sk/cenova-ponuka-preklad/

| Cent             | ová ponuka PREKLAD                                    |
|------------------|-------------------------------------------------------|
|                  |                                                       |
|                  | 12<br>Krok 1 Krok 2                                   |
| Meno             | Priezvisko                                            |
|                  |                                                       |
| E-mail           | Tel.číslo                                             |
|                  |                                                       |
| Preklad z jazyka | Preklad do jazyka                                     |
| anglicky         | * Vyberte                                             |
|                  | -F3                                                   |
|                  |                                                       |
| Poti             | ahnite sem svoje dokumenty. (max. 10 súborov po 25MB) |
|                  | alebo                                                 |
|                  | Vybrať súbory                                         |
|                  |                                                       |
| BS 09 2011 pdf   |                                                       |
| Počet NS: 31     | Vyma:                                                 |
|                  |                                                       |

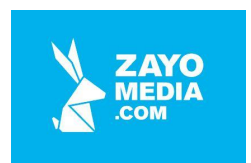

### Ukážka 2. kroku formulára na objednanie E-prekladu:

|                      | akturache udaje     |
|----------------------|---------------------|
|                      |                     |
|                      | 12                  |
|                      | Krok 1 Krok 2       |
| Meno                 | Priezvisko          |
| Peter                | Nagy                |
| E-mail               | Tel.číslo           |
| peter.nagy@gmail.com | +421 902 555 666    |
| Adresa               | PSČ                 |
| Mlynske nivy 65      | 85101               |
| Mesto                | Krajina             |
| Bratislava           | Slovenská republika |

Po vyplnení všetkých údajov v 2. kroku formulára sa formulár spracuje a odošle prevádzkovateľovi na jeho email, ktorý na základe vyplnených údajov vypracuje cenovú ponuku.

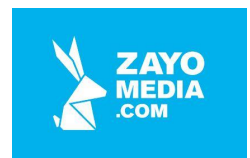

### Sekcia Kurzy

Sekcia Kurzy je iný typ tzv. landing page, nakoľko obsahuje menej služieb ale aj systém na online testovanie. Tak ako všetky podstránky aj táto je kompletne administrovateľná správcom web stránky, môže meniť aj obsah aj štruktúru a pridávať prípadne aj novú tretiu podsekciu.

Ukážka sekcie Kurzy: https://www.centrumjazykov.sk/kurzy/

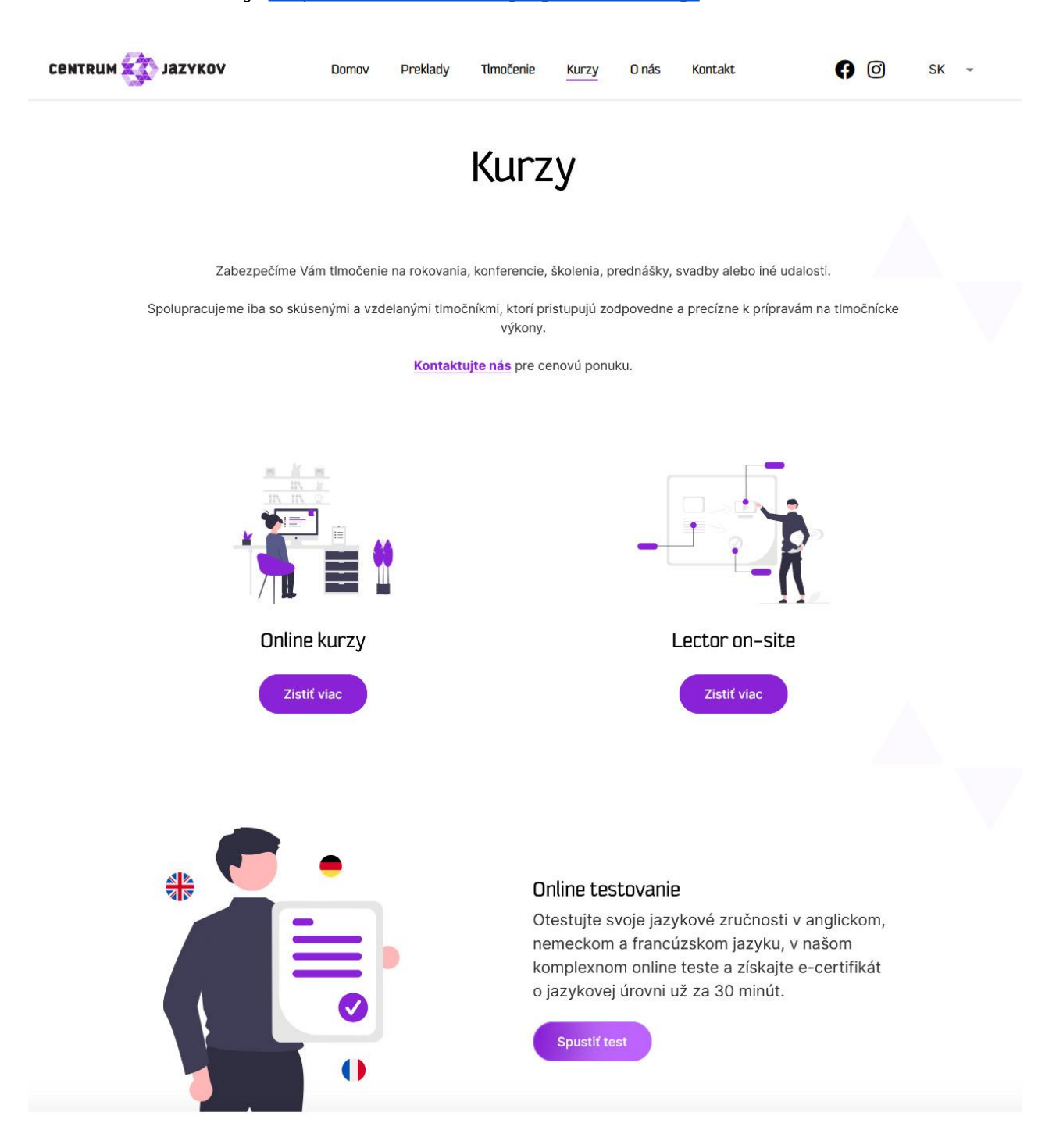

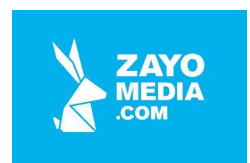

V dolnej časti landing page sa nachádza CTA button priamo do systému online testovania. Rovnaký CTA button na spustenie online testovania je aj priamo v detaile online kurzov, tu je však aj CTA button na objednanie online kurzu a kontaktovanie.

Ukážka sekcie Online kurzy: <u>https://www.centrumjazykov.sk/kurzy/online-kurzy/</u>

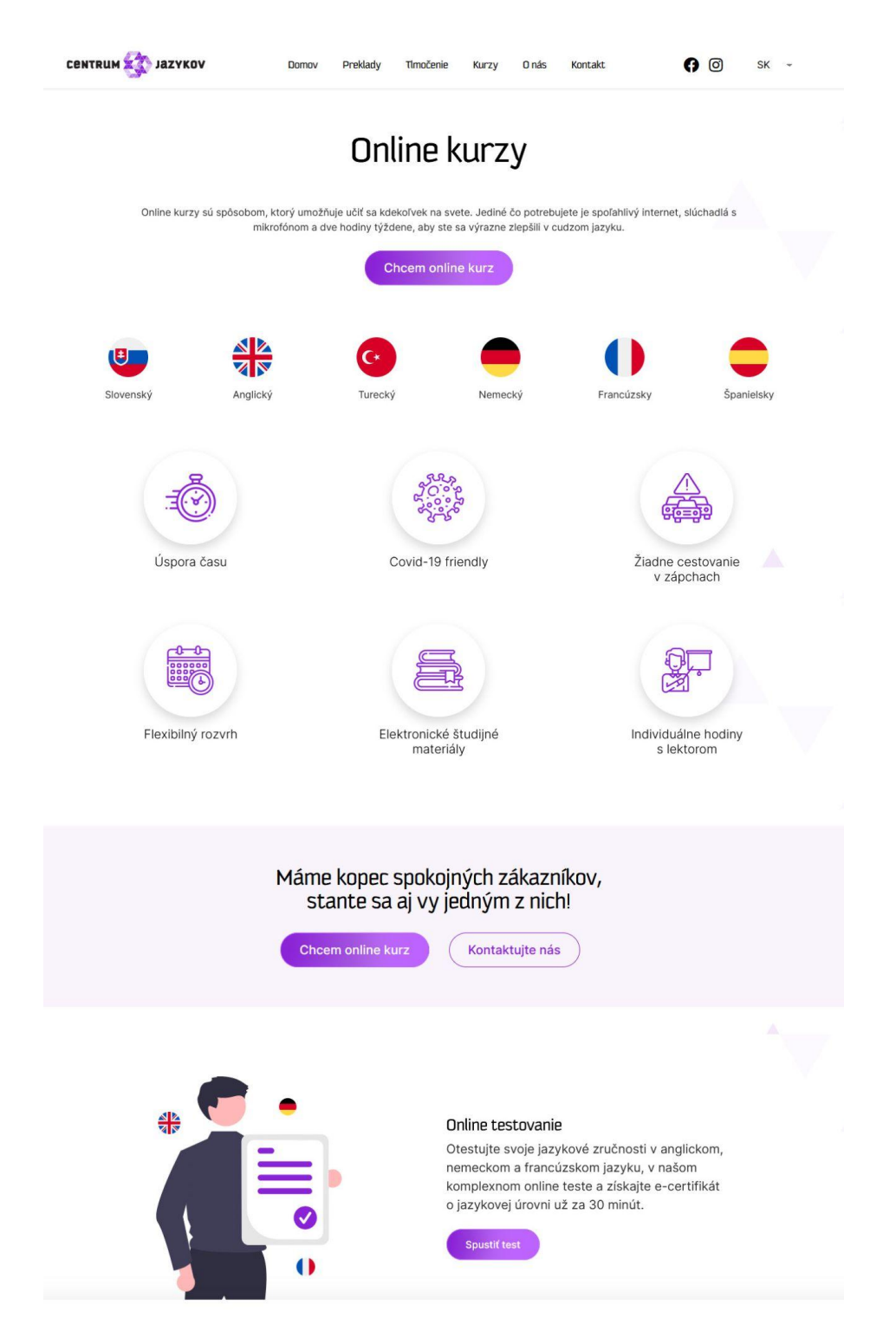

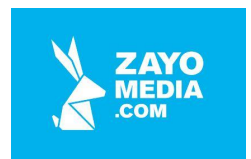

### Online testovanie

Súčasťou web stránky je aj možnosť online otestovať svoje znalosti v anglickom, nemeckom a francúzskom jazyku v predpripravených testoch.

Každý test pozostáva z viacerých otázok z oblasti gramatiky, zo slovnej zásoby, čítania, 2 sekcií počúvania a záverečného formulára, kde sa vyplnia údaje o tom, kto test absolvoval.

| Ukážka online testu v angl<br>https://www.centrumjazyk                     | ickom jazyku<br>ov.sk/kurzy/te            | i:<br>est-anglicky                                    | -jazyk/                                       |                |            |      |
|----------------------------------------------------------------------------|-------------------------------------------|-------------------------------------------------------|-----------------------------------------------|----------------|------------|------|
| CENTRUM 🏠 JAZYKOV                                                          | Domov Preklady                            | Tlmočenie Kurzy                                       | v O nás                                       | Kontakt        | 0 6        | SK - |
|                                                                            | TEST: A                                   | nglický                                               | jazy                                          | νk             |            |      |
| Done: 17 %                                                                 | Gr                                        | <b>Camatik</b><br>Otázky: 11 - 20 / 29                | a                                             |                |            |      |
| 12. Software compar     has released     was released                      | ny Mrkvosoft                              | <b>a powerful tool for e</b><br>releasin<br>is releas | -commerce.<br>g<br>sed                        |                |            |      |
| 13. The cheese used and cheddar.     is nearly always     always nearly is | in the recipe                             | <b> a form of moz</b><br>is alway<br>always i         | <b>zzarella, or a</b><br>s nearly<br>s nearly | combination of | mozzarella |      |
| 14. I am<br>hungry always ain<br>hungry almost aiw                         | <b> even though I eat</b><br>nost<br>rays | 6 times a day.<br>almost a<br>almost h                | always hungry<br>nungry alway:                | y<br>s         |            |      |
| 15. Victims of this year or are doind to                                   | ear's floods                              | ask the government f                                  | <b>or financial a</b><br>to                   | id.            |            |      |

Pre samotné online testovanie sme vytvorili testovací nástroj, ktorého súčasťou je kompletná administrácia jednotlivých testov. Správca môže testy vytvaráť/meniť/mazať. Každý test môže pozostávať z niekoľkých rôznych sekcií, pričom každá sekcia môže mať ľubovoľný počet otázok.

Jednotlivé sekcie môže vytvárať/meniť/mazať. Rovnako to je aj s otázkami v jednotlivých sekciách. Správca si môže pri každej otázky zvoliť počet možností, z ktorých návštevník vyberá, okrem toho správca určuje, koľko možností je správnych.

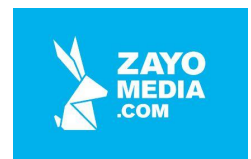

Systém je teda navrhnutý a naprogramovaný úplne univerzálne.

Pomyselnou čerešničkou na torte na záver testu po vyplnení zopár údajov o sebe vám testovací nástroj vygeneruje pdf certifikát, ktorý vám rovno pošle na zadaný email.

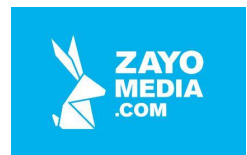

## Sekcia O nás

Sekcia so stručným ale výstižným popisom o prevádzkovateľovi a jeho vybranými prípadovými štúdiami, ktoré v nedávnej minulosti realizoval pre svojich klientov.

Prípadové štúdie si môže správca kedykoľvek vlastnoručne pridávať, meniť, mazať v administračnej časti web stránky.

Ukážka sekcie O nás a vybraných prípadových štúdií: <u>https://www.centrumjazykov.sk/o-nas/</u>

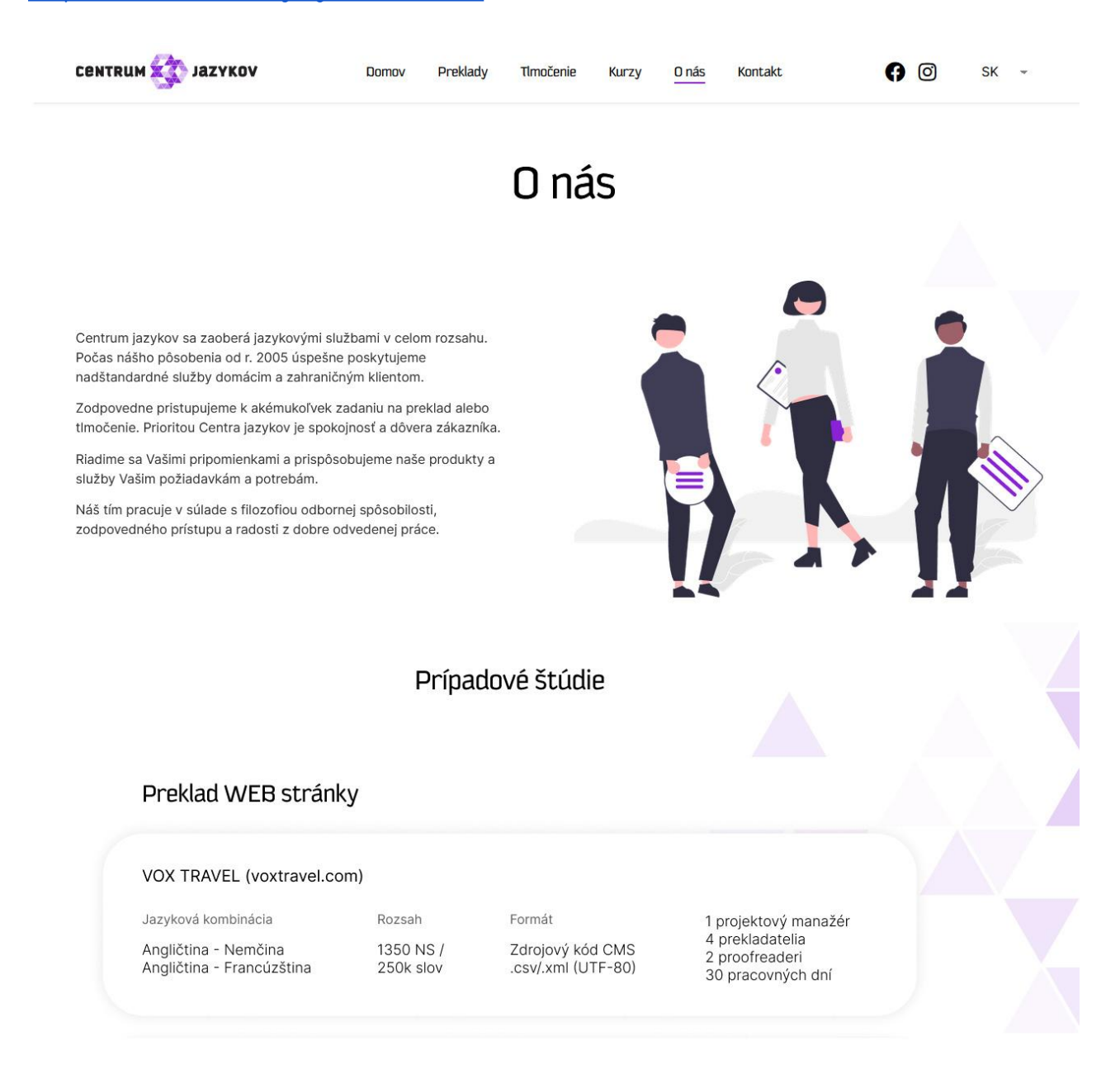

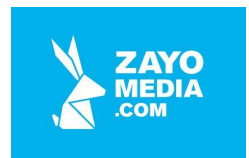

### Nastavenia aplikácie

Pre jednoduchú správu a nastavenia systému má prevádzkovateľ v administrácií spravenú sekciu Nastavenia, kde si na jednom mieste môže nastaviť všetky svoje fakturačné údaje, kontaktné údaje ako telefón a e-mailovú adresu, na ktorú sa posielajú e-mailové notifikácie o novej cenovej ponuke, o vyplnení kontaktného formulára.

Ukážka podstránky kontakt s kontaktným formulárom: <u>https://www.centrumjazykov.sk/kontakt/</u>

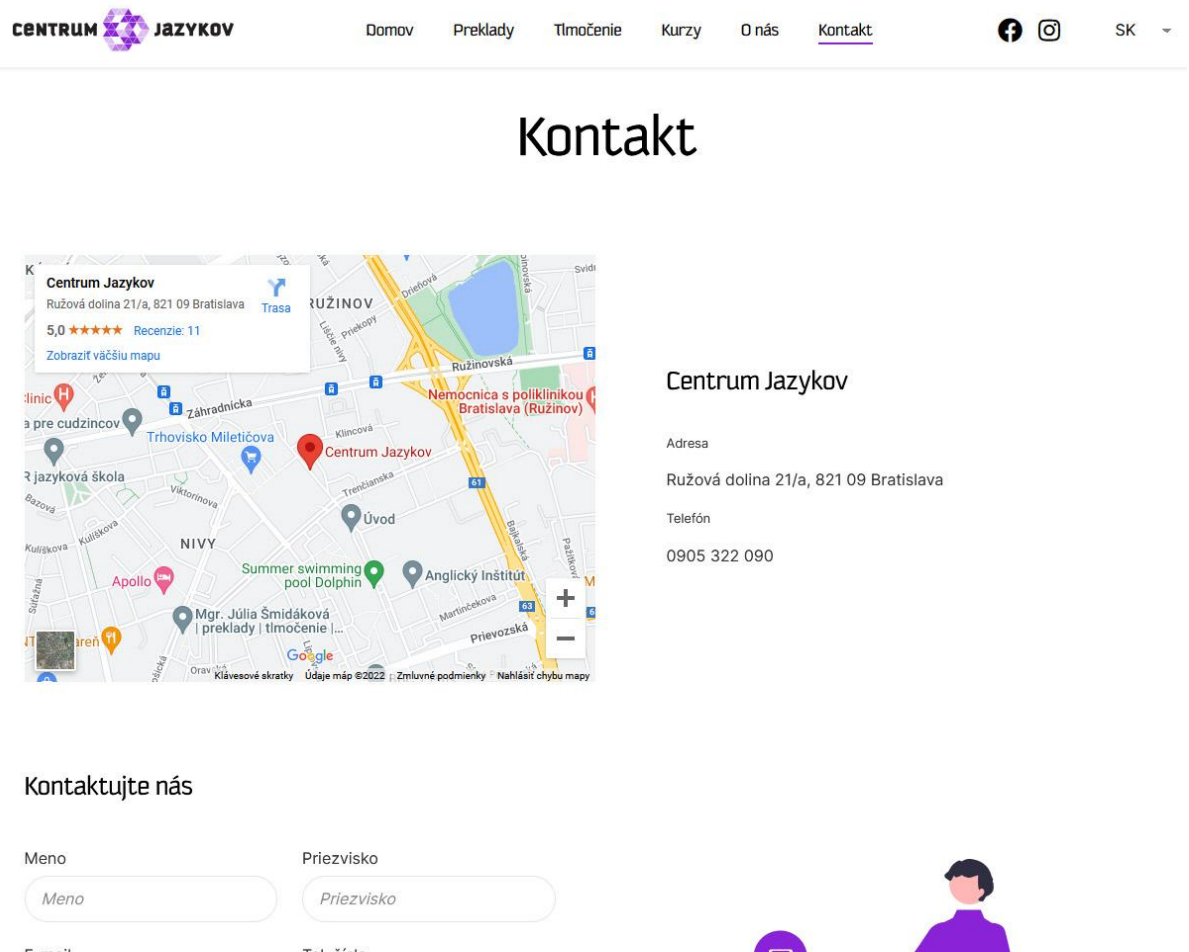

| Meno               | Priezvisko            |    |
|--------------------|-----------------------|----|
| Meno               | Priezvisko            |    |
| E-mail             | Tel. číslo            |    |
| E-mail             | +421912345678         |    |
| Správa             |                       |    |
|                    |                       |    |
|                    |                       |    |
|                    |                       | 1. |
| Súblasím so spraco | wanim osobných údalov |    |

Odoslať

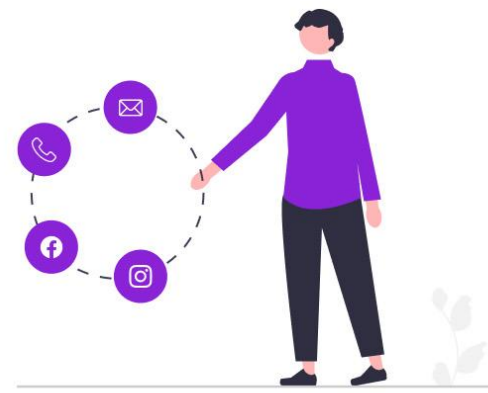

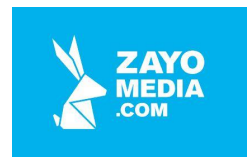

Na tomto mieste sa v aplikácii nastavujú aj externé služby na sledovanie návštevnosti Google Analytics, ďalej služby na správne zobrazenie a fungovanie mapy v sekcii Kontakt, ochrana všetkých formulárov (Kontaktný, rezervačný, objednávkový, …) proti posielaniu SPAMu Google reCaptcha, overenie webu pre vyhľadávače Google Search Console, a pod.

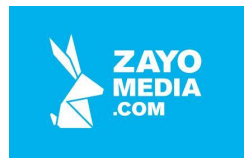

### DODÁVATEĽ

ZAYOmedia.com s.r.o. Bohrova 1 851 01 Bratislava +421 904 528 691 peter.jalec@zayomedia.com www.zayomedia.com

### PRÁVNY SUBJEKT

ZAYOmedia.com s.r.o. Pečnianska 31 851 01 Bratislava IČO: 46029095 DIČ: 2023197682 IČ DPH: SK2023197682 Okr. súd BA 1, odd. SRO, vl. č. 70719/B